# **HPV PROCUREMENT PORTAL**

## **Procurement Portal**

Documents are available, to be completed and submitted via the RFI section of the HPV Procurement Portal accessible from the HPV website <u>www.hpv.org.au</u>

Register on the HPV website to access the HPV Procurement Portal, hosted by BravoSolution.

The HPV Procurement Portal supports one Superuser who is responsible for managing subusers, including visibility to the EOI documentation

## Bravo procurement portal

Bravo Solutions: Ph: (02) 8072 0644 Email: help\_au@bravosolution.com

# Go to <u>https://www.hpv.org.au</u> and click *Register*

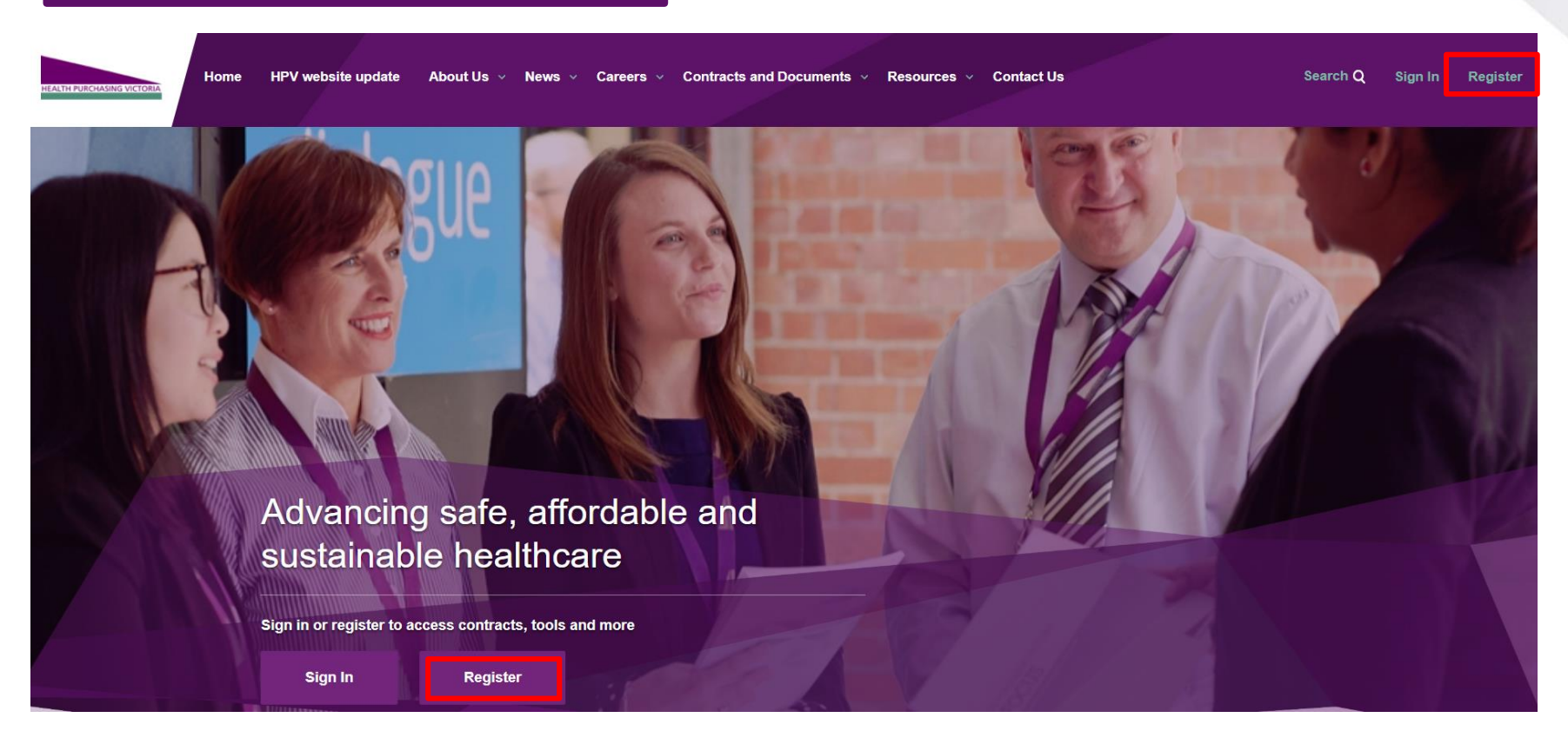

To create your account

- 1. Select the "I am a Supplier" option
- 2. Enter your business specific email address
- 3. Click "Next"

## Register

Welcome to Health Purchasing Victoria's website. To register for an account to access targeted content, please register as a supplier or health service below.

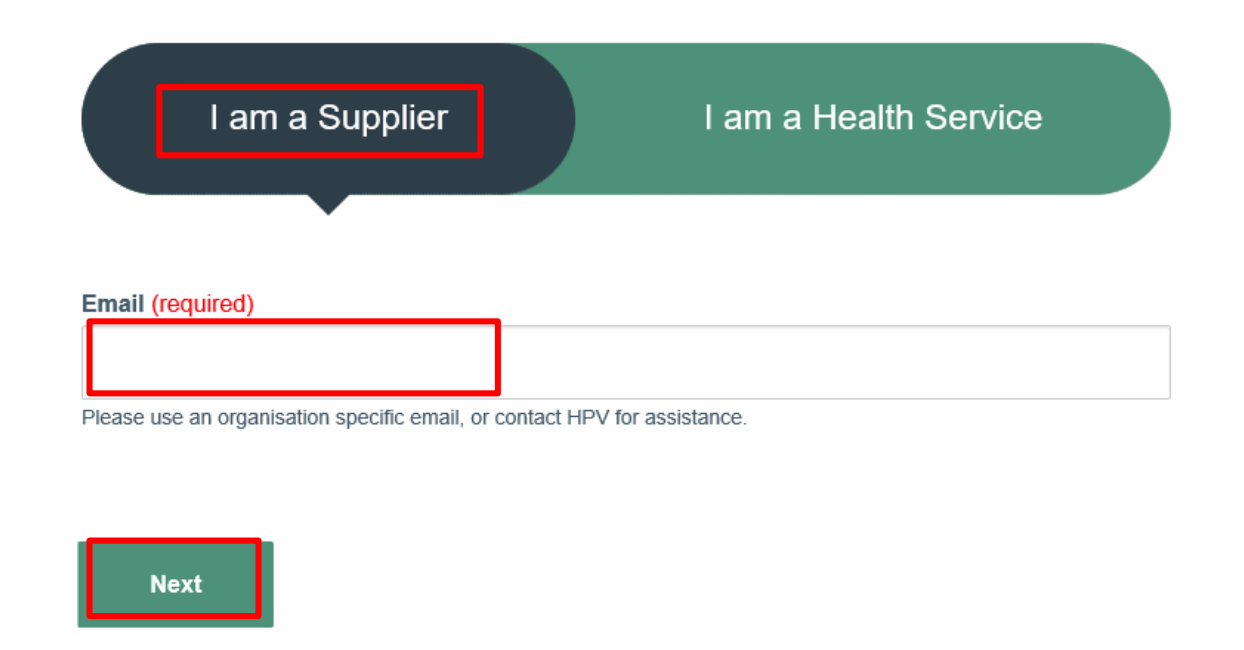

### Your registration is now complete

An automatic email will be sent to the designated email address with a link to reset account password

HOME > REGISTER > REGISTRATION COMPLETE

## **Registration Complete**

#### Registration Complete

Thank you for registering for a supplier account on HPV's website. Your registration has been received and you will shortly receive an auto-confirmation allowing you to update your password and access supplier content on the website and the HPV Procurement Portal.

You can now access the HPV Procurement Portal from the Quicklinks menu on your dashboard when you are signed in

HOME DIMY DA SHBOARD Hello, Quick Links Procurement Portal Recall And Recall Health Send Enquiry/Feedback Submit Contract Variation

| 15:43 AET | 15:43 AET - Australian Eastern Time 🕐 Help 👻 🕛 |                        |                         |  |  |  |  |  |  |
|-----------|------------------------------------------------|------------------------|-------------------------|--|--|--|--|--|--|
| HEALTH PU | RCHASING VICTORIA HPV Procurement Por          | tal                    | Welcome Sarah Dooley    |  |  |  |  |  |  |
| Û         | Main Dashboard                                 |                        | 00                      |  |  |  |  |  |  |
|           | RFx Open to All Suppliers                      | My RFIs with Pending   | 💿 Quick Links . 🖃 .     |  |  |  |  |  |  |
| P         | Currently Open Next Closing Date               | Responses              | ✓ Standard Links        |  |  |  |  |  |  |
| ஸ்        | RFI 0 -                                        | (i) No RFIs to display | Organisation Profile    |  |  |  |  |  |  |
| <u></u>   | RFQ 0 -                                        |                        | Published Opportunities |  |  |  |  |  |  |
|           |                                                | I My RFQs with Pending | My Auctions             |  |  |  |  |  |  |
|           | New Messages (last 30 )                        | Responses              | My RFIs                 |  |  |  |  |  |  |
|           |                                                | No REOs to display     | My RFQs                 |  |  |  |  |  |  |
|           | (i) No Unread Messages                         | () No kros to display  | My Contracts            |  |  |  |  |  |  |

You will be directed to your Dashboard where you can access any open RFQ or edit your personal profile

#### User: Sandra Ireland

Role: Super User (with some Redefined Rights) Division: Division

Save X Cancel

#### **User Details**

| ★ Last Name                                                                     | Ireland                                  |              |                             |
|---------------------------------------------------------------------------------|------------------------------------------|--------------|-----------------------------|
| <b>∗</b> First Name                                                             | Sandra                                   |              |                             |
| User Status                                                                     | Active                                   |              |                             |
| User Tag for Codes                                                              |                                          |              |                             |
| * Email                                                                         | s.ireland@hpv.org.au                     |              |                             |
| * Telephone Number                                                              | 03 9947 3724                             |              |                             |
| The Mobile phone number must start with '+' and contain digits                  | +610409050188                            |              |                             |
| rrom 0 to 9<br>(min 8 max 15) with no spaces. The first number can not be<br>0. |                                          |              |                             |
| Division Name                                                                   | Division                                 |              |                             |
| Department                                                                      | 🗸                                        |              | If you are the Super User   |
| Role Name                                                                       | Super User                               |              | vou will receive all system |
| st Choose your Username and check it is not already in use                      | s.ireland@hpv.org.au;sales@hpv.org.au    |              | you will receive all system |
| * Preferred Language                                                            | English (UK)                             |              | alerts. You can change or   |
| * Time Zone                                                                     | (GMT +10:00) Sydney, Canberra, Melbourne | $\checkmark$ | add email addresses         |
|                                                                                 |                                          |              | using ; to separate         |

# From your Dashboard click on the 'RFQ' line within the 'RFx Open to All Suppliers'

|        |                       |                   |     | 1     |                                |                       |                          |                      |                         |  |
|--------|-----------------------|-------------------|-----|-------|--------------------------------|-----------------------|--------------------------|----------------------|-------------------------|--|
| RFX OF | pen to All Suppliers  |                   | 2   |       | ly REIS with Pe                | naing Response        | 5                        | 12                   | CO QUICK LINKS          |  |
| Curr   | ently Open            | Next Closing Date |     | () No | RFIs to display                |                       |                          |                      | - Standard Links        |  |
| RFI    | 1                     | 22/03/2016 14:00  |     |       |                                |                       |                          |                      | Organisation Profile    |  |
| RFQ    | 3                     | 23/03/2016 14:00  |     |       | v REOs with P                  | ending Despons        | 1042                     | (e)                  | Published Opportunities |  |
|        |                       |                   |     |       | ly ru cas with r               | enuing respons        | 969                      |                      | My RFIs                 |  |
| New M  | lessages (last 30 day | (5)               | (+) |       | RFQ Title                      | Buyer<br>Organisation | RFQ Closing<br>Date/Time | Response<br>Status   | My RFQs                 |  |
|        | No Unre               | ed Messages       |     |       | Tender                         |                       |                          |                      | My Contracts            |  |
|        |                       |                   |     | ۲     | Surgical<br>Gloves Test<br>ITS | HPV                   | 14/03/2016<br>14:00      | Response<br>Prepared |                         |  |
|        |                       |                   |     |       |                                |                       |                          |                      |                         |  |

| HEALTH PUP | COLUMN 1 | ACTORIA        | HPV Procurement Portal                                                                     |              |            |                                    | Welcome             | ۲  |
|------------|----------|----------------|--------------------------------------------------------------------------------------------|--------------|------------|------------------------------------|---------------------|----|
| •          | My RFG   | RFQs O         | pen to All Suppliers                                                                       |              |            |                                    |                     |    |
|            |          |                |                                                                                            |              |            |                                    |                     |    |
| 01         | 54       | ist a Filter : | ×                                                                                          |              |            |                                    |                     |    |
| an a       |          | RFQ Code       | RFQ Title                                                                                  | Project Code | RFQ Status | Time limit for Expressing Interest | + Buyer Organisatio | 00 |
|            | 1        | r\$q_59        | HPVITS2016-109 Werkplace Supplies                                                          | tender_97    | In Running | 23/03/2016 14:00                   | HPV                 |    |
| 222        | 2        | rfq_48         | HPVITS2015-119 Automated Blood Culture and Mycobacterium Culture Equipment and Consumables | tender_85    | Running    | 24/03/2016 12:00                   | HPV                 |    |
|            | 3        | rlq_86         | HPVITS2016-124 Hand Hygiene, Disinfectants and Chemical Products                           | tender_113   | Running    | 30/03/2016 14:00                   | HPV                 |    |
|            | Total    | 3              |                                                                                            |              |            |                                    | 20 V Page 1 of 1    | 6  |

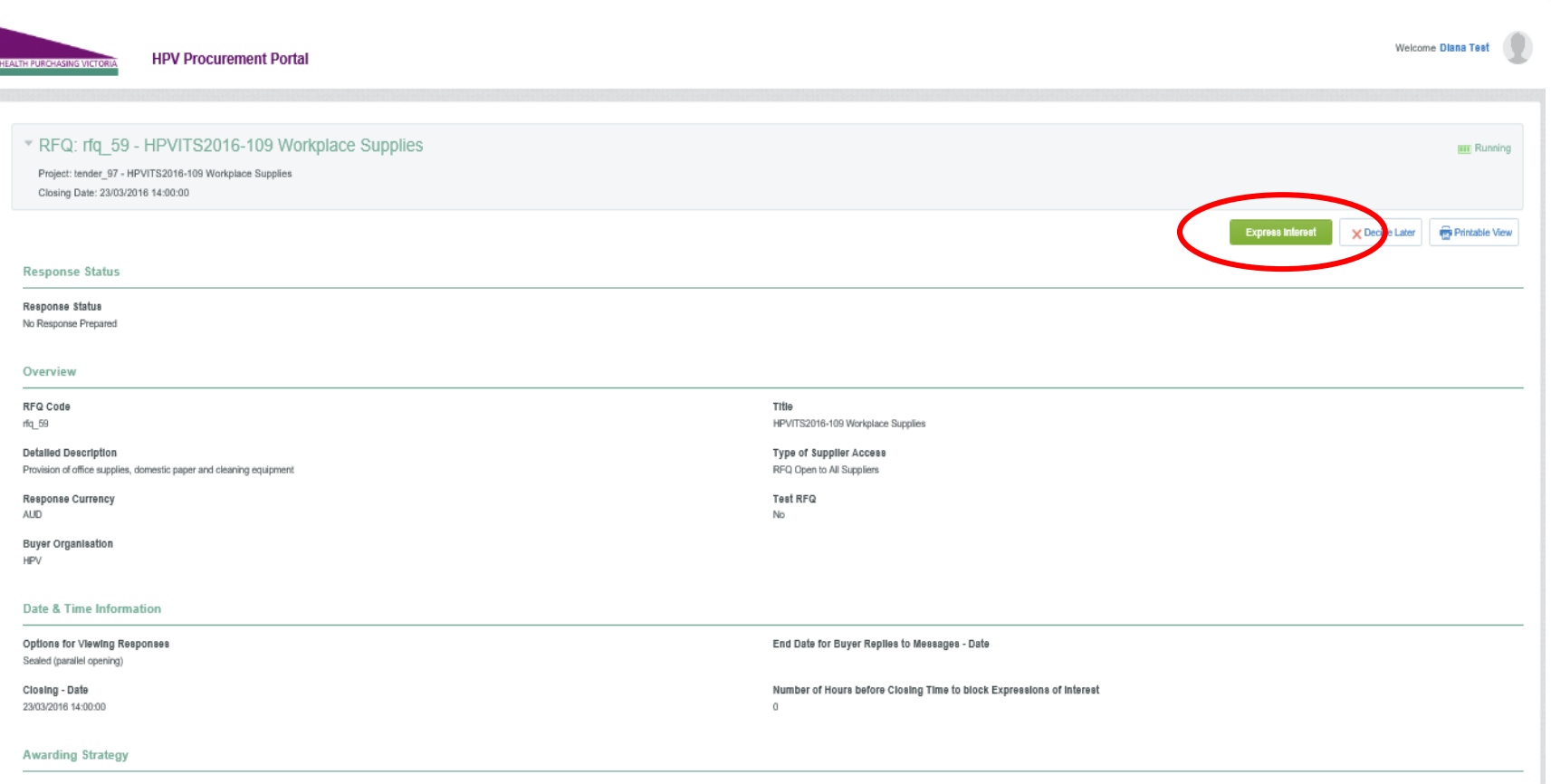

Supplier Response Ranking Best Technical Score

> Click on 'Express Interest'. This is the only way to access the event.

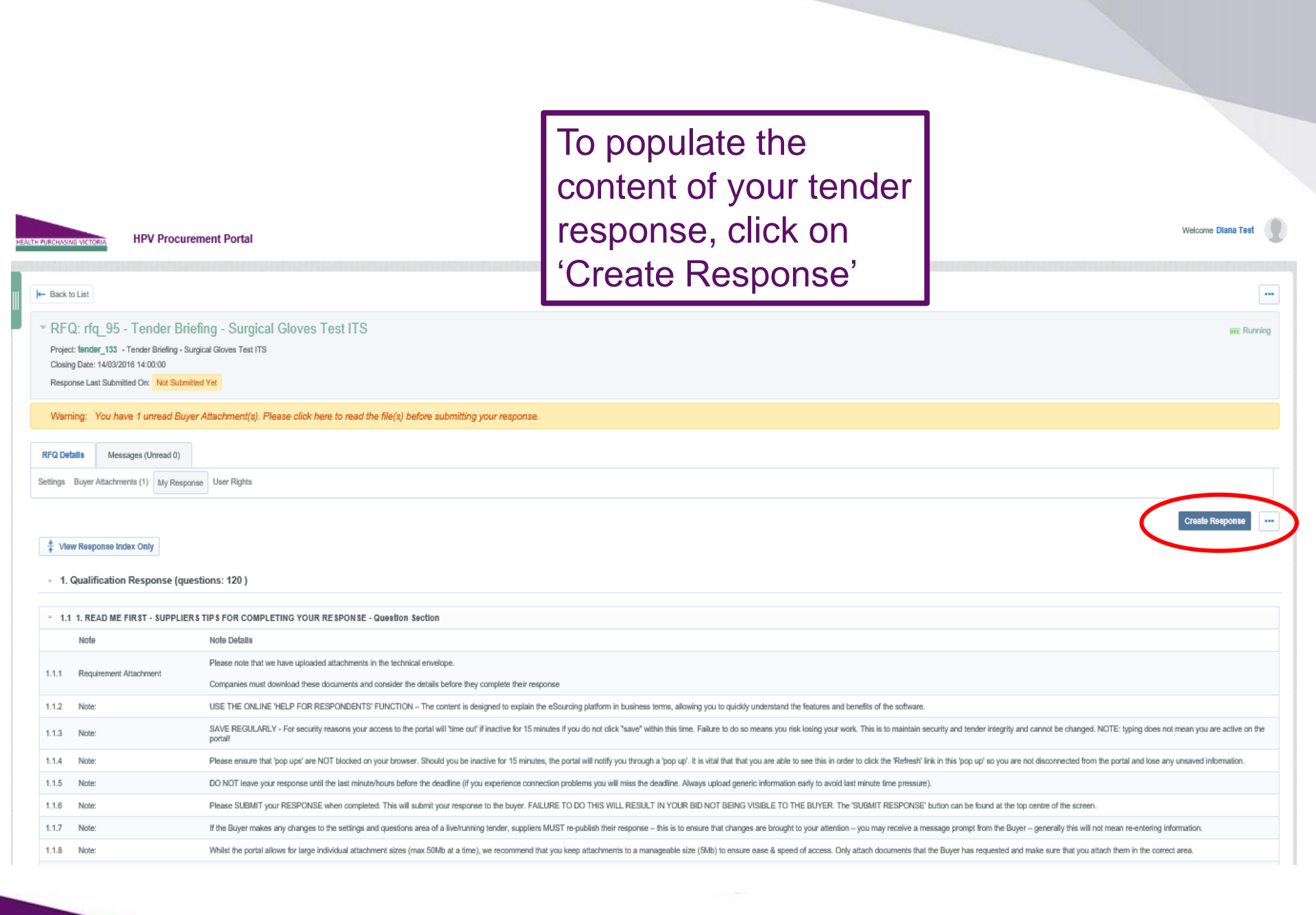

Make sure you save regularly. If you are inactive on the site for more than 15 minutes you will need to sign in again and any unsaved data will be lost.

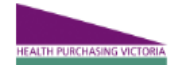

#### HPV Procurement Portal

RFQ: rfg 95 - Tender Briefing - Surgical Gloves Test ITS m Running Project: tender\_133 - Tender Briefing - Surgical Gloves Test ITS Closing Date: 14/03/2016 14:00:00 Response Last Submitted On: Not Submitted Yet Edit Mode and Continue X Cancel SValidate Response 2. Technical Response (questions: 34) 2.1 QUALITY MANAGEMENT - Section of Profile Questions Question Response Please state whether your organisation has a certified Quality Management System? 2.1.1 Quality Management  $\sim$ + Click to attach file Please attach a current certificate for your certified Quality Management System Quality Management 2.1.2 Quality Management Please state the expiry date of your certificate for your Quality Management System dd/mm/yyyy 2.1.3 2.1.4 Quality Management If your organisation does not have a certified Quality Management System please advise how you intend to ensure that you meet the customers requirement and industry standards for Quality ♦ Characters available 2000

Health Purchasing Victoria | Advancing safe, affordable and sustainable healthcare

Welcome Diana Test

| HEALTH PUR | RCHASING VICTORIA HPV Procu                                                                                                    | ement Portal                                                                                         | Welcome Dian                                                                                              | a Test     |  |  |  |  |  |
|------------|----------------------------------------------------------------------------------------------------|----------------------------------------------------------------------------------------------------|----------------------------------------------------------------------------------------------------|------------|--|--|--|--|--|
|            | Back to List                                                                                                    |                                                                                                    |                                                                                                    |            |  |  |  |  |  |
| •          | ▼ RFQ: rfq_95 - Tender Briefing - Surgical Gloves Test ITS                                                                                                    |                                                                                                    |                                                                                                    |            |  |  |  |  |  |
|            | Project: tender_133 - Tender Briefing - Surgical Gloves Test ITS                                                                                                    |                                                                                                    |                                                                                                    |            |  |  |  |  |  |
|            | Closing Date: 14/03/2016-160000<br>Response Last Symithed On: Not Submitted Yet                                                                                                    |                                                                                                    |                                                                                                    |            |  |  |  |  |  |
|            |                                                                                                    |                                                                                                    |                                                                                                    |            |  |  |  |  |  |
|            | Warning: You have 1 unread bu                                                                                                    | a Attachment(s). Please click here to read the hie(s) before submitting your response.               |                                                                                                    |            |  |  |  |  |  |
| R          | FQ D falls Messages (Unread 0)                                                                                                    |                                                                                                    |                                                                                                    |            |  |  |  |  |  |
| Set        | tings Buyer Austrianoute (1) any trasp                                                                                                    | User Rights                                                                                          |                                                                                                    |            |  |  |  |  |  |
|            | $\smile$                                                                                                    |                                                                                                    |                                                                                                    |            |  |  |  |  |  |
|            |                                                                                                    |                                                                                                    | Subm                                                                                                    | t Response |  |  |  |  |  |
| N          | ly Response Summary                                                                                                    |                                                                                                    |                                                                                                    |            |  |  |  |  |  |
| 1          | I. Qualification Response                                                                                                    | Missing mandatory responses (87)                                                                     |                                                                                                    |            |  |  |  |  |  |
| 2          | 2. Technical Response                                                                                                    | Missing mandatory responses (23)                                                                     |                                                                                                    |            |  |  |  |  |  |
| 3          | Commercial Response                                                                                                    | Mandatory fields missing (3)                                                                         | Total Price (excluding optional sections)                                                                 | 0          |  |  |  |  |  |
| 1          | View Response Index Only                                                                                                    |                                                                                                    |                                                                                                    |            |  |  |  |  |  |
|            |                                                                                                    |                                                                                                    |                                                                                                    |            |  |  |  |  |  |
|            | <ul> <li>1. Qualification Response (qualification Response)</li> </ul>                                                                                                    | istions: 120 )                                                                                       | () Edit                                                                                                   | Response   |  |  |  |  |  |
|            | 1.1 1. READ ME FIR ST - SUPPLIE                                                                                                    | ts TIPS FOR COMPLETING YOUR RESPONSE - Question Section                                              |                                                                                                    |            |  |  |  |  |  |
|            | Note                                                                                                    | Note Defalls                                                                                         |                                                                                                    |            |  |  |  |  |  |
|            |                                                                                                    | Please note that we have uploaded attachments in the technical envelope.                             |                                                                                                    |            |  |  |  |  |  |
| 1          | I.1.1 Requirement Attachment                                                                                                    | Companies must download these documents and consider the details before they complete their response |                                                                                                    |            |  |  |  |  |  |
| 1          | 1.1.2 Note:                                                                                                    | USE THE ONLINE 'HELP FOR RESPONDENTS' FUNCTION - The content is designed to explain the eSourcing    | platform in business terms, allowing you to quickly understand the features and benefits of the software. |            |  |  |  |  |  |
| 1          | 1.1.3 Note: SAVE REGULARLY - For security reasons your access to the portal will 'time out' if inactive for 15 minutes if you do not click "save" within this time. Failure to do so means you risk losing your work. This is to maintain security and tender integrity and cannot be changed. NOTE: typing does not mean you are active on the portal! |                                                                                                    |                                                                                                    |            |  |  |  |  |  |

If you need to send a clarification question to HPV use the secure messaging function

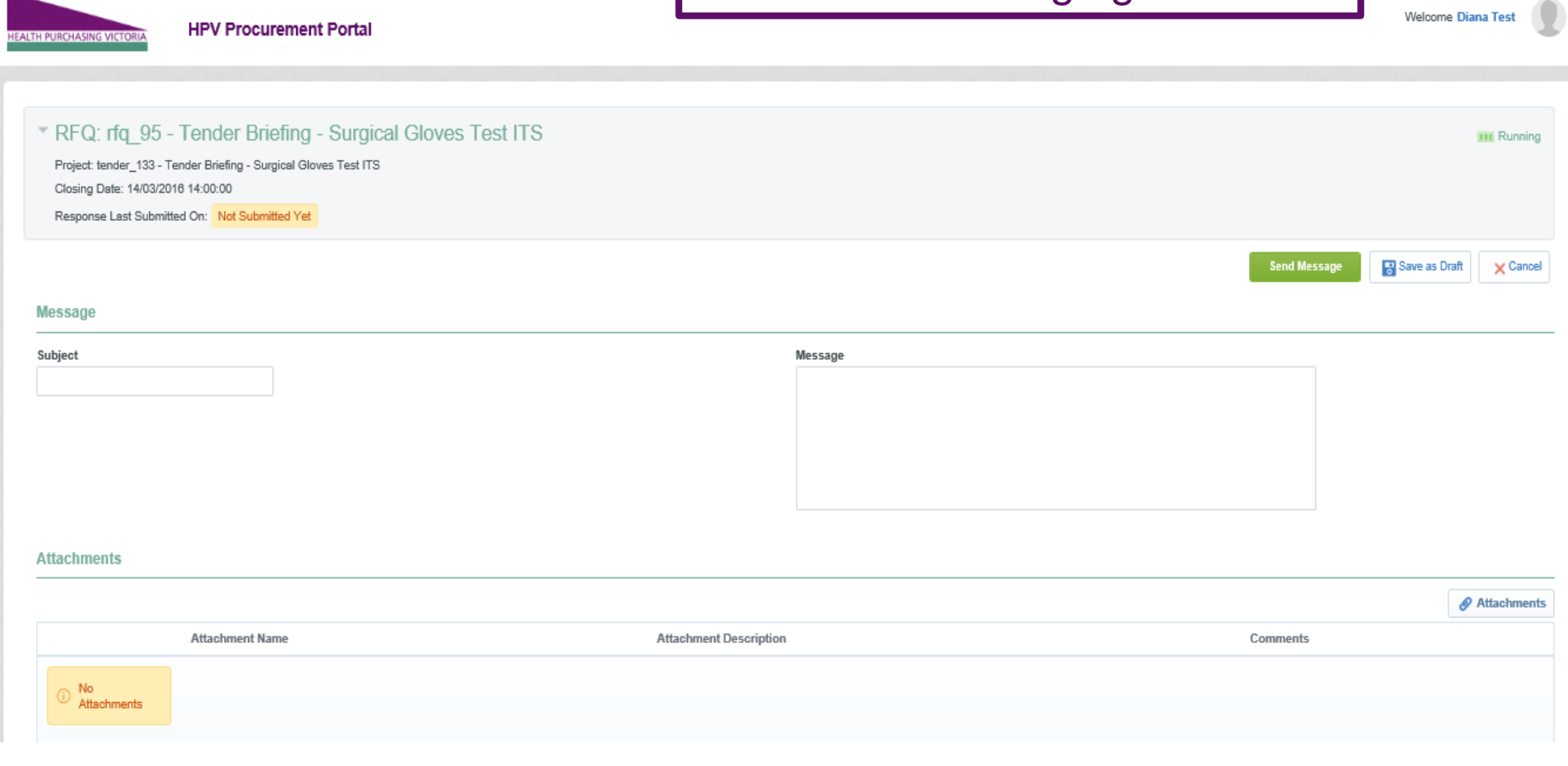

Once complete ensure you click 'Submit Response' -You will be unable to submit a response if there are any mandatory fields outstanding

| HEALTH | PURCHASING VICTORIA                                                                                                    | HPV Procurement Portal                                                                                                    |                                  |  |   | Welcome Diana Test |
|--------|----------------------------------------------------------------------------------------------------|----------------------------------------------------------------------------------------------------|----------------------------------|--|---|--------------------|
|        | <ul> <li>Back to List</li> </ul>                                                                                        |                                                                                                    |                                  |  |   | •••                |
|        | <ul> <li>RFQ: rfq_95</li> <li>Project: tender_133 -<br/>Closing Date: 14/03/20</li> <li>Response Last Submit</li> </ul> | - Tender Briefing - Surgical C<br>. Tender Briefing - Surgical Gloves Test ITS<br>018 14:00:00<br>tted On: Not Submitted Yet | iloves Test ITS                  |  |   | 📷 Running          |
|        | RFQ Details Mess                                                                                                    | ages (Unread 0)                                                                                                    |                                  |  |   |                    |
|        | Settings Buyer Attachme                                                                                                 | User Rights                                                                                                    |                                  |  | ( | Submit Response    |
|        | 1. Qualification Re                                                                                                    | sponse                                                                                                    | Missing mandatory responses (87) |  |   |                    |
|        | 2. Technical Resp                                                                                                    | onse                                                                                                    | Missing mandatory responses (23) |  |   |                    |

# **Tips for Responding**

- Do not assume your company is known or well known by the evaluators provide all requested information
- Do not use acronyms or abbreviations
- Do not cross-refer to other questions or answers in your responses
- Remember to save regularly
- Submit early you can overwrite your information up to the time of closing. Late tenders may only be accepted under the late tenders clause of the ITS conditions
- Multiples users can work on the submission. However, when submitting, only one user should be logged on to ensure the latest data is submitted and to avoid a concurrency error.